## Comment valider/refuser une demande CET ?

En tant que gestionnaire CET, vous êtes informé du nombre de demandes de CET à traiter directement sur votre écran d'accueil.

Si l'option est autorisée dans votre structure, les formulaires CET ne pourront être traités qu'à partir du moment où l'alimentation et l'option ont été saisies.

C'est l'ensemble du formulaire qui sera validé ou refusé.

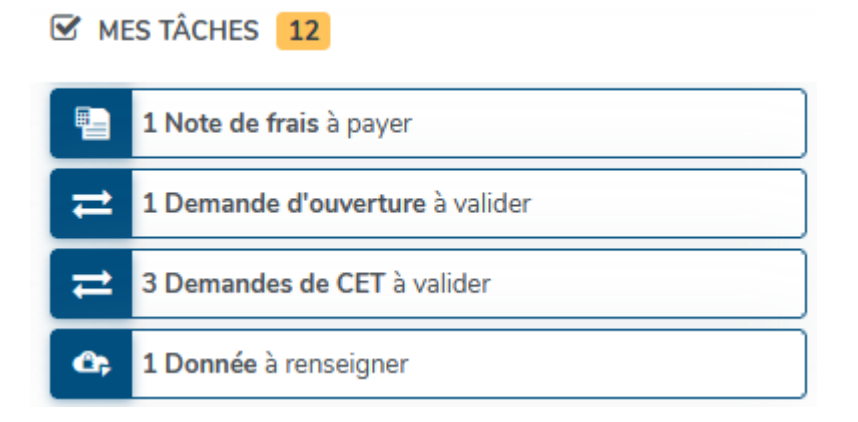

Cliquez sur "Demandes de CET à valider".

## Rendez-vous sur l'écran : CET > Validation

| ţ. | ✓ / Ⅹ Traiter    | <b>T</b> Filtrer Rechercher |                      |           |            |                                   |                                 |                      |
|----|------------------|-----------------------------|----------------------|-----------|------------|-----------------------------------|---------------------------------|----------------------|
|    | Utilisateur      | Matricule                   | Types de<br>contrats | Groupes   | Date       | Solde CET en début de<br>campagne | Solde CET après<br>alimentation | Nouveau solde<br>CET |
|    | AUTIEL<br>DANIEL | 10000005                    | CDD                  | APPRENTI  | 19/04/2024 | 0                                 | 16                              | 15                   |
|    | BOISSE<br>FRANCK | 45454545                    | CDI                  | CADRE     | 30/05/2024 | 3                                 | 3                               | 3                    |
|    | D LEBON LAUF     | RE 567890                   | CDD                  | NON CADRE | 19/04/2024 | 2                                 | 20                              | 15                   |

Cet écran expose les demandes CET en attente de validation.

Il est possible de les trier via le champ "Rechercher" ou d'utiliser les filtres à disposition. Les coches en début de ligne permettent de sélectionner pour un **traitement en masse** de validation ou de refus via le bouton **v/x Traiter**.

Le commentaire est obligatoire en cas de refus : le bouton **Enregistrer** ne sera cliquable qu'après le commentaire inséré.

Attention, lorsque vous validez les demandes en masse, aucun contrôle des règles d'alimentation et d'option n'est effectué.

Pour un **traitement individuel**, il est possible de cliquer sur chacune des ligne afin d'accéder au détail de la demande :

Last

update: 2024/06/05 module\_cet:comment\_valider\_une\_demande\_cet https://documentation.ohris.info/doku.php/module\_cet:comment\_valider\_une\_demande\_cet 14:36

| Demande CET de 🙎 DANIEL AU                | TEL - Campagne Avril - Mai 2024 | En cours                                     | CET > Accuei |
|-------------------------------------------|---------------------------------|----------------------------------------------|--------------|
| 宜: Alimentation<br>19/04/2024 - 02/05/202 | ı                               | ☆ Choix / Options<br>19/04/2024 - 02/05/2024 | 🔒 Synthèse   |
| Alimentation                              |                                 |                                              |              |
| Votre solde CET en début de<br>campagne   | 0 jour                          |                                              | Modifier     |
| Régulation de la campagne                 | 0 jour                          |                                              |              |
| Je souhaite alimenter                     | Oui                             |                                              |              |
| Congés annuels 2024                       | 16                              |                                              |              |
| CP 2024                                   | 0                               |                                              |              |
| Solde CET après alimentation              | 16                              |                                              |              |
| Choix / Options                           |                                 |                                              |              |
| Nombre de jours éligibles                 | 16 jours                        |                                              | Modifier     |
| Mainting                                  | 15                              |                                              |              |
| Paiement / Indemnisation                  | 1                               |                                              |              |
| RAFP                                      | 0                               |                                              |              |
| Solde CET après option                    | 15 jours                        |                                              |              |
| Validation                                |                                 |                                              |              |
| Commentaire                               |                                 |                                              | 4            |
| Valider Refuser                           |                                 |                                              |              |
|                                           |                                 |                                              |              |

et au bas de la demande, vous pouvez **Valider** ou **Refuser** ( le bouton **Refuser** sera cliquable uniquement après insertion du commentaire obligatoire).

L'utilisateur reçoit un email dans le cas de la validation, du refus et de la modification.

Si vous refusez la demande, le formulaire restera au statut "**En cours**" et repassera du côté de l'utilisateur afin qu'il renouvelle sa demande.

Si vous validez la demande, vous pourrez la modifier tout au long de la campagne.

From: https://documentation.ohris.info/ - **Documentation oHRis** 

Permanent link: https://documentation.ohris.info/doku.php/module\_cet:comment\_valider\_une\_demande\_cet

Last update: 2024/06/05 14:36

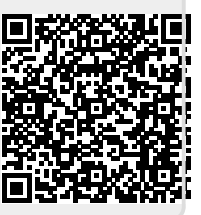